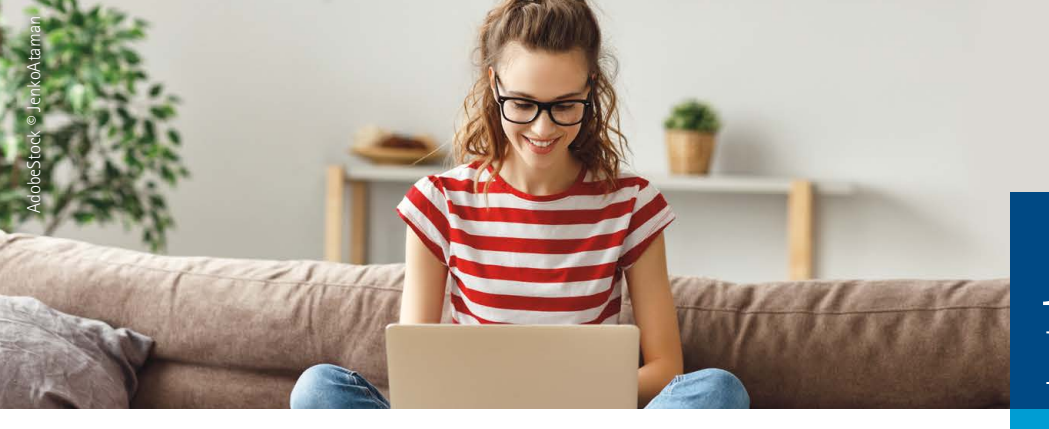

## Azubi-Infocenter

## Anleitung zur Anmeldung

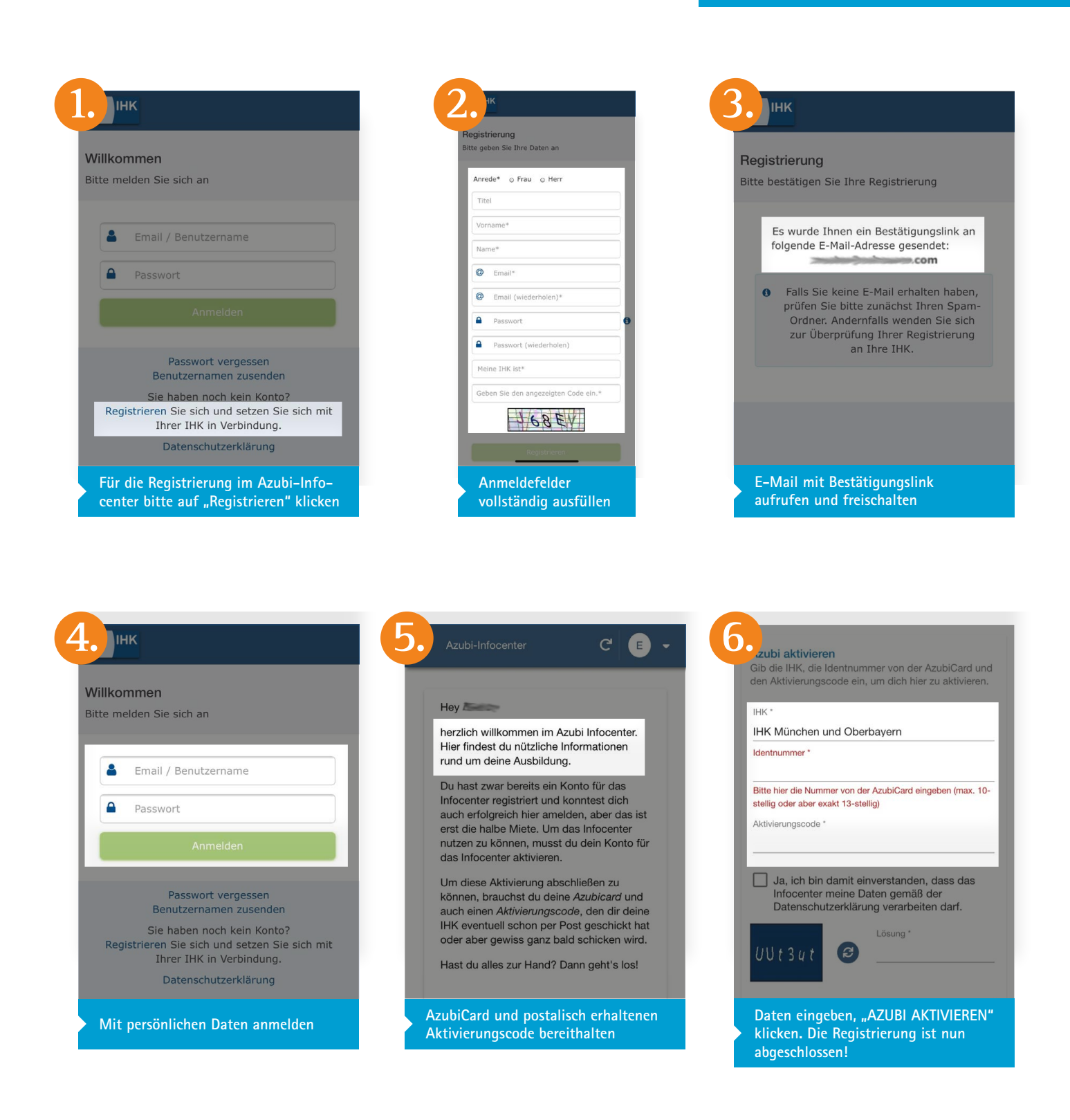